## Настройка локального соединения для Windows 8

1. Нажать правой кнопкой мыши в меню «Пуск» и открывшемся снизу меню выбрать «Все приложения»

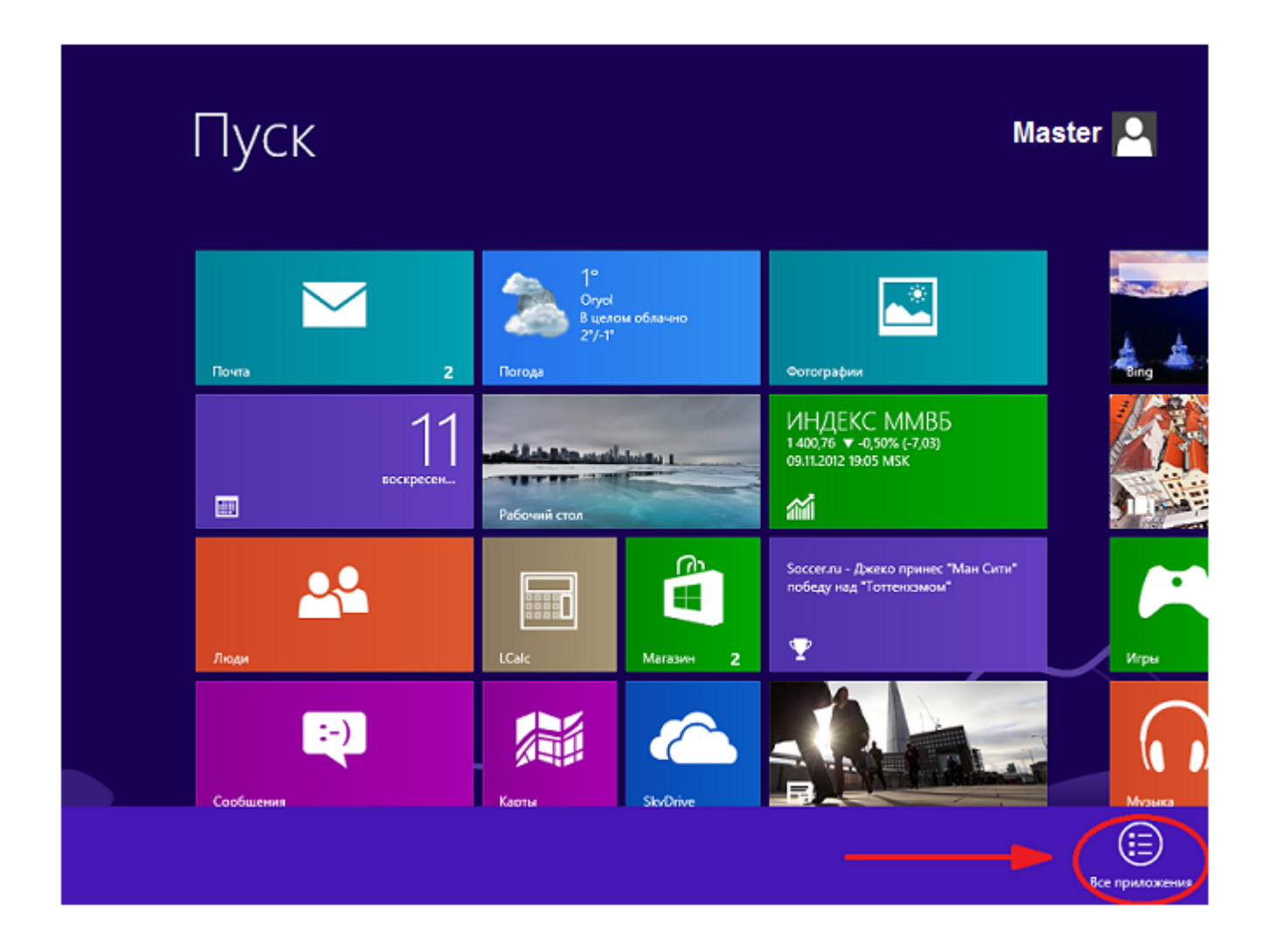

2. В меню «приложения выбрать «Панель управления»

## Приложения Средство 12 Выполнить Блокнот Средство записи действий ore... переноса данны... sktop Журнал Windows Диспетчер задач Средство Спец, возможности просмотра XPS ndows Командная строка Распознавание Записки Таблица символов U AD речи Windows op Cert Компьютер Факсы и Экранная Звукозапись đ 5 клавиатура сканирование Отчеты средства Экранная лупа Калькулятор 6 ġ, переноса данны... Z ftware Панель Экранный диктор Ножницы nt Kit управления Панель Проводник 1 математического... efender Программы по Подключение к Paint 1 умолчанию удаленному... WordPad Проигрыватель Справка и (?) A-0 поддержка Windows Media

3. В окне «Панель управления» необходимо щелкнуть по значку «Сеть и Интернет».

|            | Панель у                                                                                                    | правлени | я – – 🗙                                                                                                    |
|------------|----------------------------------------------------------------------------------------------------|----------|----------------------------------------------------------------------------------------------------|
| € ⋺ • ↑ 📴  | <ul> <li>Панель управления</li> </ul>                                                                                                    |          | <ul> <li>С Поиск в панели управления</li> </ul>                                                                                           |
| Настро     | йка параметров компьютера                                                                                                    |          | Просмотр: Категория 🔻                                                                                                    |
| <b>V</b> A | Система и безопасность<br>Проверка состояния компьютера<br>Сохранение резервных копий файлов с помощью<br>истории файлов<br>Поиск и исправление проблем | 8        | Учетные записи и Семейная<br>безопасность<br>У Изменение типа учетной записи<br>Установка Семейной безопасности для всех<br>пользователей |
|            | Сеть и Интернет<br>Просмотр состояния сети и задач<br>Выбор параметров домашней группы и общего<br>доступа к данным                                     | <b>S</b> | Оформление и персонализация<br>Изменение темы<br>Изменение фона рабочего стола<br>Настройка разрешения экрана                             |
|            | Оборудование и звук<br>Просмотр устройств и принтеров<br>Добавление устройства<br>Программы                                                             | Ð        | Часы, язык и регион<br>Добавление языка<br>Изменение способа ввода<br>Изменение форматов даты, времени и чисел                            |
| R          | Удаление программы                                                                                                    |          | Специальные возможности<br>Рекомендуемые Windows параметры<br>Оптимизация изображения на экране                                           |
|            |                                                                                                    |          |                                                                                                    |

4. В открывшемся окне выбираем «Центр управления сетями и общим доступом».

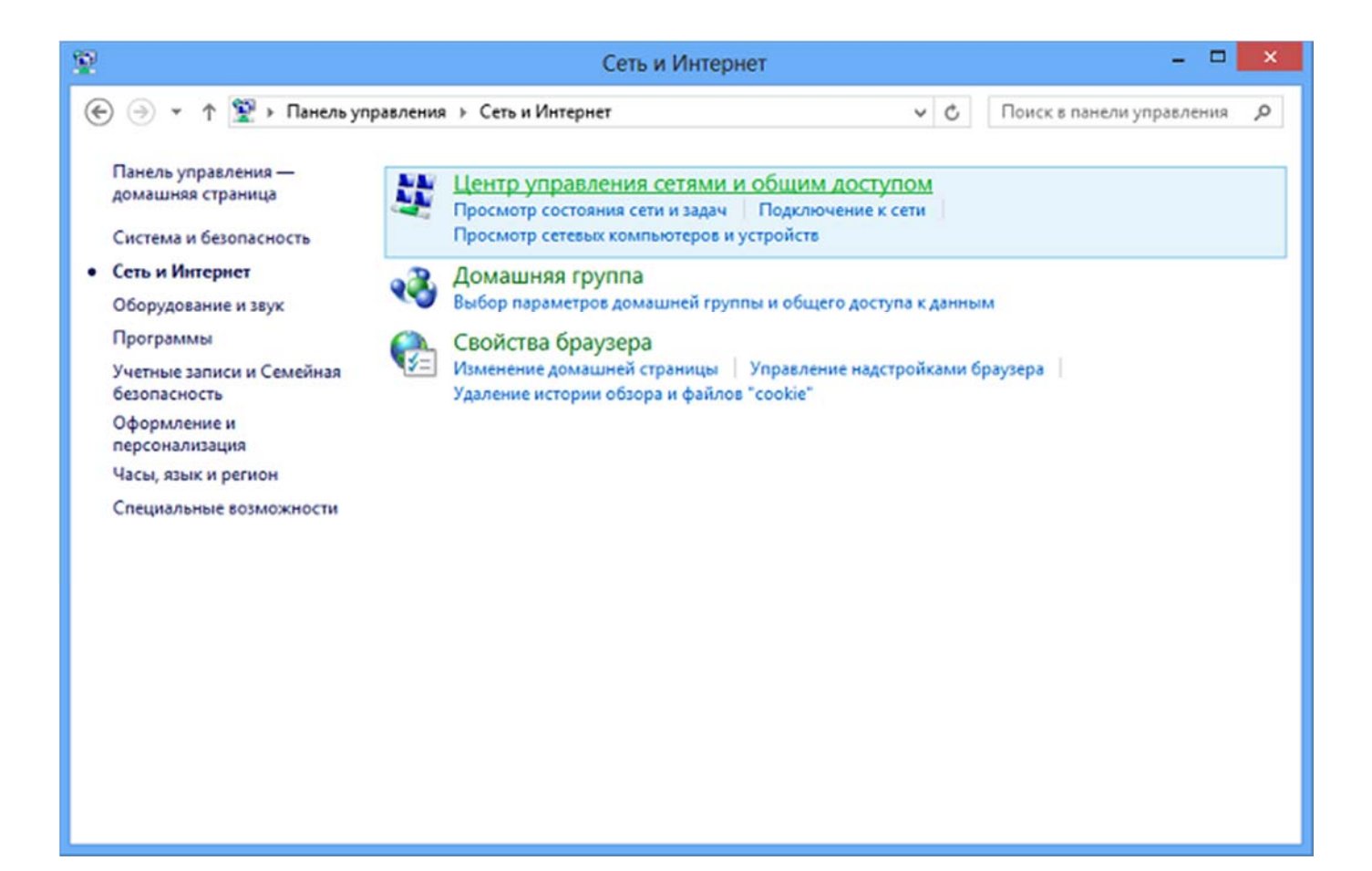

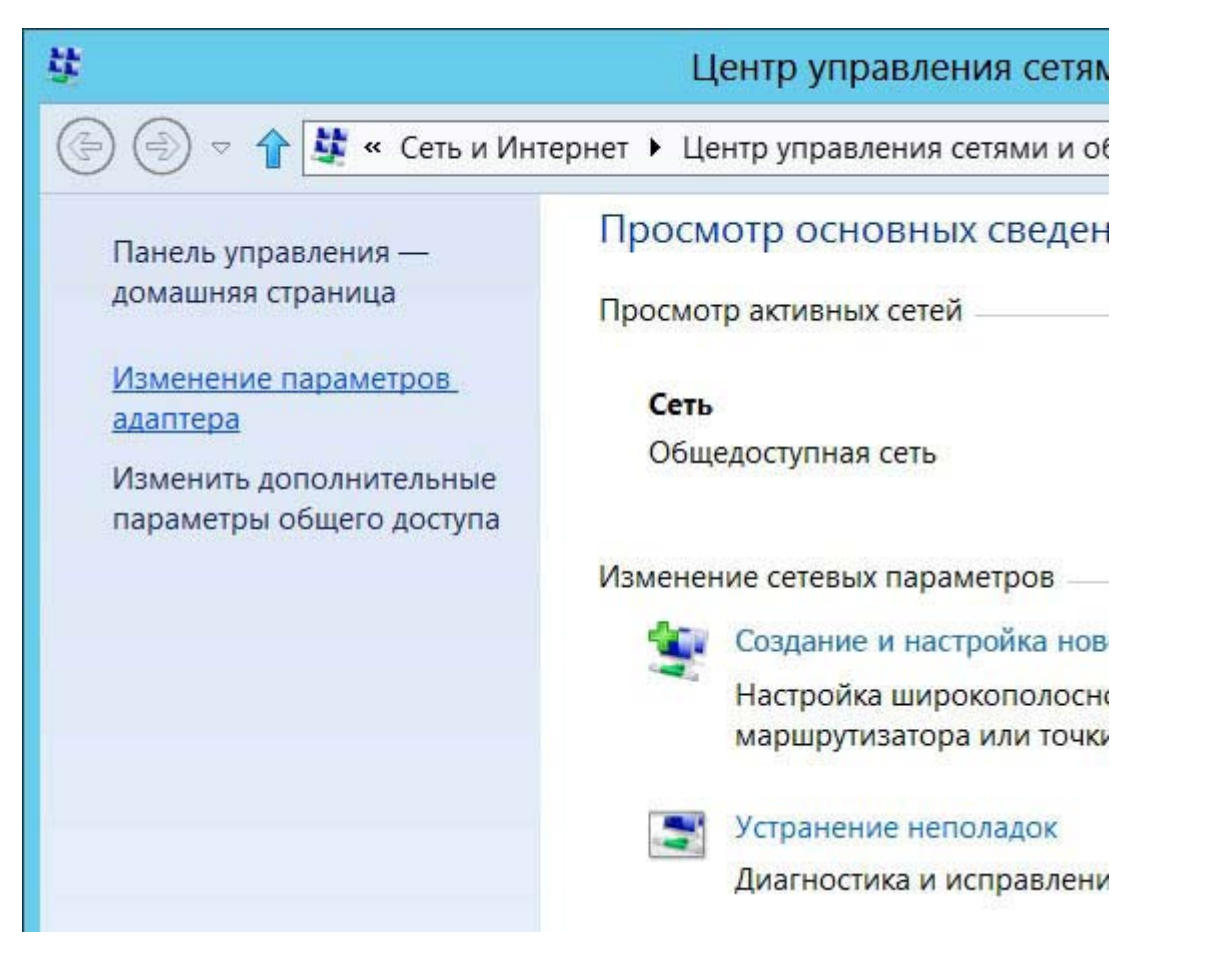

6. Откроется окно "Сетевые подключения". На ярлыке «Подключение по локальной сети» — нажмите правой кнопкой мыши. В открывшемся меню выберите «Свойства»

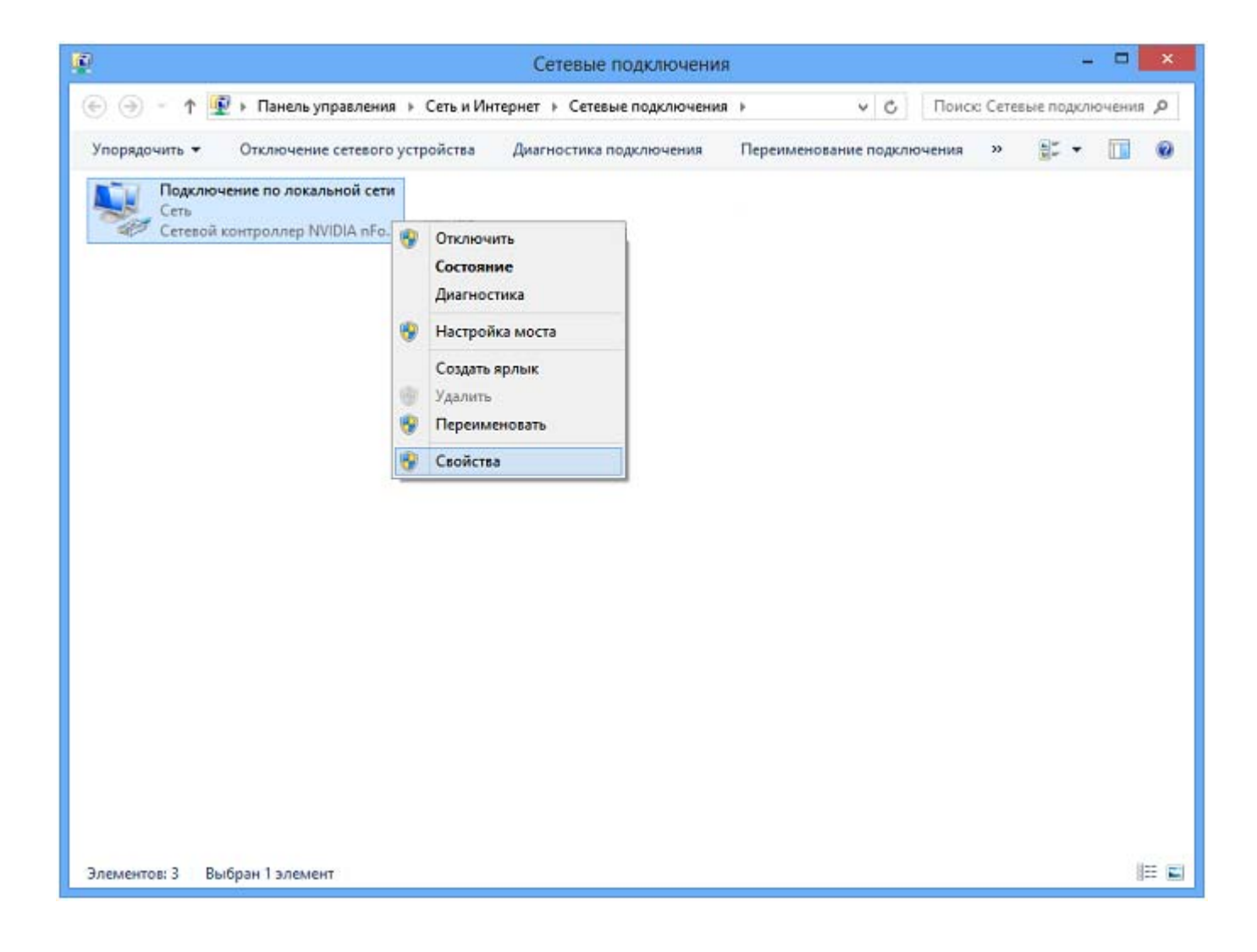

7. Во вкладке «Общие» выделите пункт «Протокол Интернета версии 4 (TCP/IPv4)», и нажмите кнопку «Свойства».

| Контроллер сег                                                                                                    | чейства <mark>Real</mark> tek PCIe F                                                          | FE                                         |                      |
|----------------------------------------------------------------------------------------------------|-----------------------------------------------------------------------------------------------|--------------------------------------------|----------------------|
| Contraction Contraction Contraction                                                                                               |                                                                                               | Hact                                       | троить               |
| <u>О</u> тмеченные компоне                                                                                                    | нты используются эт                                                                           | им подключ                                 | нением:              |
| <ul> <li>Служва достуг</li> <li>Протокол муль</li> <li>Драйвер протос</li> <li>Драйвер в/в то</li> </ul>                          | на к фаилам и принтер<br>ътиплексора сетевого<br>окола LLDP (Майкросо<br>ополога канального у | рам сетей к<br>радаптера<br>родт)<br>ровня | (Майкр               |
| <ul> <li>Ф ФТВетчик обна</li> <li>Ф Протокол Инте</li> <li>Протокол Инте</li> <li>С</li> </ul>                                    | аружения топологии к<br>ернета версии 6 (TCP)<br>ернета версии 4 (TCP)<br>III                 | анального<br>/IPv6)<br>/IPv4)              | уровня =<br>~<br>>   |
| <ul> <li>✓ ▲ Ответчик обна</li> <li>✓ ▲ Протокол Инте</li> <li>✓ ▲ Протокол Инте</li> <li>✓ ▲ Протокол Инте</li> <li>✓</li> </ul> | аружения топологии к<br>ернета версии 6 (TCP)<br>ернета версии 4 (TCP)<br>III<br>Удалить      | анального<br>/IPv6)<br>/IPv4)<br>Свој      | уровня<br>✓<br>мства |

8. В открывшемся окне выставьте параметры IP на автоматическое получение (Получить IP-адрес автоматически). Сохраните изменение путем нажатия кнопки «Ок».

| Свойств                     | а: Протокол Интернет                                                                      | а верси                            | и 4 (ТСР                  | ? X             |
|-----------------------------|-------------------------------------------------------------------------------------------|------------------------------------|---------------------------|-----------------|
| Общие                       | Альтернативная конфигура                                                                  | ция                                |                           |                 |
| Параме<br>поддер<br>можно г | тры IP могут назначаться ав<br>живает эту возможность. В г<br>получить у сетевого админис | томатичес<br>противном<br>тратора. | ки, если се<br>случае пар | ть<br>аметры IP |
|                             | лучить IP-адрес автоматиче                                                                | ски                                |                           |                 |
| ОИС                         | пользовать следующий IP-ад                                                                | apec:                              |                           |                 |
| IP-a,                       | ipec:                                                                                     |                                    | · ·                       |                 |
| Маск                        | а подсети:                                                                                |                                    |                           |                 |
| Осно                        | вной шлюз:                                                                                |                                    |                           |                 |
|                             | лучить адрес DNS-сервера а                                                                | втоматиче                          | ски                       |                 |
| ОИС                         | пользовать следующие адре                                                                 | ca DNS-ce                          | рверов:                   |                 |
| Пред                        | (почитаемый DNS-сервер;                                                                   |                                    |                           |                 |
| Альт                        | ернативный DNS-сервер:                                                                    |                                    | · · ·                     |                 |
|                             | одтвердить параметры при в                                                                | зыходе                             | Дополн                    | ительно         |
|                             |                                                                                           |                                    | ОК                        | Отмена          |

Альтернативный вариант входа в «Центр управления сетями и общим доступом».

1. Левой кнопкой мыши щёлкните по плитке «Рабочий стол»:

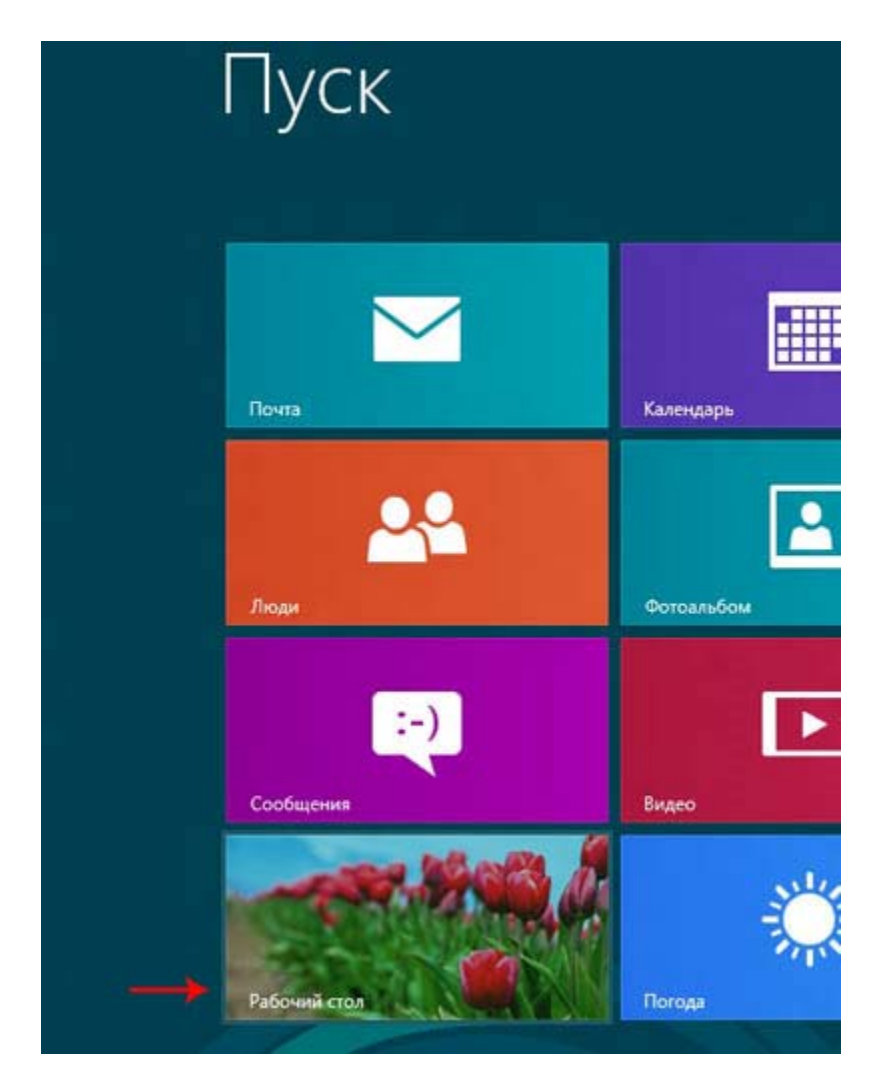

2. В правой нижней части экрана найдите иконку с маленьким восклицательным знаком в жёлтом треугольнике:

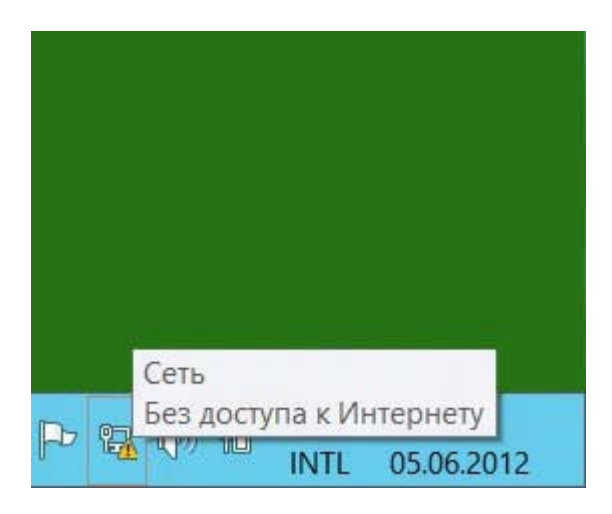

3. Правой кнопкой мыши щёлкните по этой иконке, в появившемся меню выберите «Центр управления сетями и общим доступом»:

| Диагности | ка неполадок |
|-----------|--------------|
|-----------|--------------|